# Sådan får du adgang til personfølsomme oplysninger i Aula med OS2-faktor

Kære medarbejdere

Som medarbejder har du brug for at steppe up i forhold til personfølsomme oplysninger i Aula.

## Hvordan får man adgang med 2-faktor i AULA:

- Når man bruger UNI-login som faktor 1, vil faktor 2 altid være privat NEM-ID.
- Når man bruger Kommunal IDP som faktor 1 vil man automatisk være steppet up.

Den kommunale IDP er lavet fordi arbejdsgiveren ikke kan kræve privat NEM-ID. Men første gang man bruger OS2faktor, er identiteten af personen nødt til at blive kontrolleret. Det kan ske med privat NEM-ID, eller ved personligt fremmøde.

Hvis du anvender din private Nem-ID ved første registrering kan du også selv redigere og tilføje devices på din brugerprofil. – følg vejledningen på side 2.

Hvis du ikke ønsker at anvende eller kan bruge privat NEM-ID, kræver det personligt fremmøde, samt journalisering af rettighedstildelingen. Du skal udfylde og medbringe næste side til skolens kontor – følg vejledningen på side 3.

OS2-faktor vil være pushet ud på alle medarbejderes Chromebooks. Den vil være at finde i menulinjen øverst til højre Dato: 9. december 2019 Sags nr.: 17.00.00-P35-26-19 Sagsbehandler: AZF

BØRN, SUNDHED & VELFÆRD

## Skoler & Uddannelse

Albertslund Kommune Nordmarks Allé 1 2620 Albertslund

skoleroguddannelse@albertslund.dk T 43 68 68 68

# Oprettelse af OS2-faktor klient ved brug af Nem-ID

## Til medarbejdere

Med OS2faktor kan man logge på Aula med højt sikkerhedsniveau, så man kan se f.eks. sikre filer uden at bruge sit personlige NEM-id hver gang.

For at bruge OS2faktor skal vælge "kommunal IDP" og Albertslund Kommune, her skal man skrive sit brugernavn, som er medarbejderens Uni-login og kode.

OS2faktor virker lige som NEM-ID app, og skal ved første brug registreres med personlig NEM-ID. Det er kun første gang, man skal anvende sit NEM-ID ved registrering!

OS2faktor kan bruges på mobiltelefoner(Apple og android) windows-computere og Chromebooks. Som ansat er man også velkommen til at bruge det på ens private udstyr.

Se vejledning om OS2-faktor på skrift her (16 sider) https://www.os2faktor.dk/download/OS2faktor%20-%20Brugervejledning%20til%20klienter.pdf

**Se video om registrering af OS2-faktor-klient** (56 sekunder) https://www.youtube.com/watch?v=LkwFecMALfU&feature=youtu.be

Se video om hvorfor OS2-faktor.(22 sekunder) https://www.youtube.com/watch?v=ZAVmI57La5M&feature=youtu.be

**Se video om to-faktor login og Aula** (56 sekunder) https://www.youtube.com/watch?v=LkwFecMALfU&feature=youtu.be

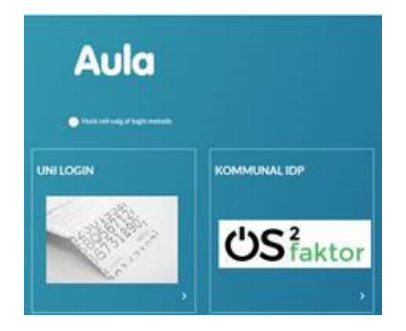

## Oprettelse af OS2-faktor klient uden brug af Nem-ID

## Til medarbejdere

## Sådan gør du:

Hvis du ikke har et personlig NEM-id, eller ikke ønsker at bruge den arbejdsmæssigt skal din OS2-faktor app godkendes ved personlig fremmøde.

## Hvor skal jeg henvende mig?

• På skolens kontor eller til nærmeste leder

#### Hvad skal jeg have med?

- En ting med CPR-nummer på (f.eks. Sygesikringsbevis eller lønseddel)
- billed-ID (f.eks. pas eller kørekort)
- Nedenstående skema med Navn(e) og OS2-faktorID på de OS2klienter jeg ønsker at registrere.

## Hvordan finder jeg navn og nummer på klienterne?

- 1. Download os2faktor fra:
  - iPhone/iPad. Klienten kan hentes fra Apples App Store
  - Android. Klienten kan hentes fra <u>Google Play</u>
  - Chrome-browser. Klienten installeres via Chrome Web Store
- 2. Giv klienten et navn
- 3. Find det 12-cifrede nummer nederst i app'en(OS2-faktorID)

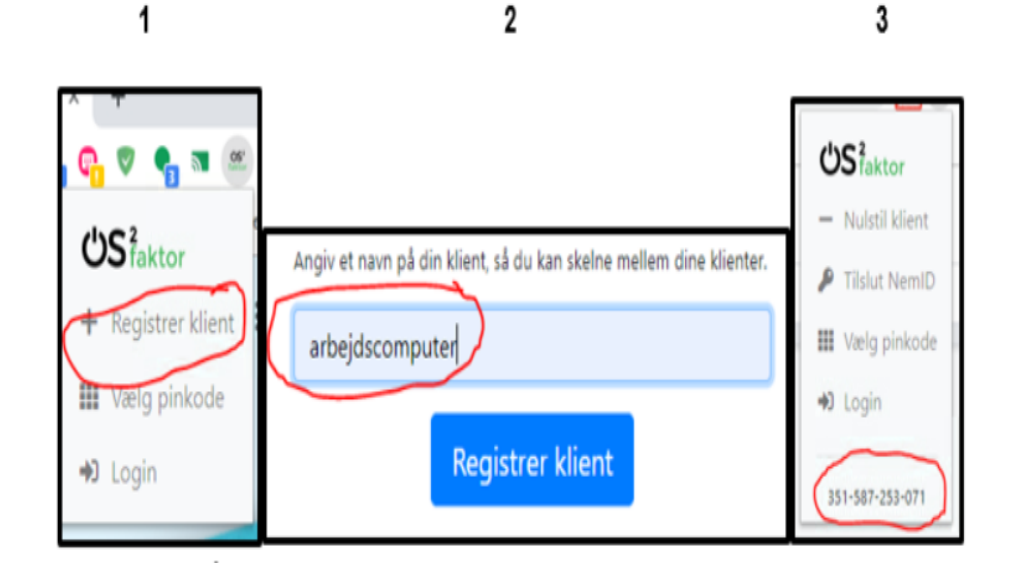

| Klient | Os2-faktorID |
|--------|--------------|
|        |              |
|        |              |
|        |              |
|        |              |

Dato og underskrift